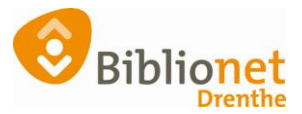

## KLANTBERICHTEN [sept 2022]

## Verstuurde klantberichten nakijken

Wat kun je doen als een klant aangeeft dat hij/zij geen mail van de bibliotheek meer krijgt.

1 controleer het emailadres (vink evt. reset bounces aan)

- 2 vraag aan de klant of ze kijken in de ongewenste mail
- 3 kijk bij de verstuurde klantberichten

Indien de klant een gereserveerd boek ophaalt voordat de mail verzonden zou worden, dan komt er geen bericht meer.

Ga naar de Klantenadministratie en zoek de klant op, ga naar klantberichten.

| Gantenadministratie<br>ant Afsluiten                                                                                                    |                                                                                   |                                                                                                    |                                           |                                                                              |                           | 3 |                                                                           | 10 | 016 |
|----------------------------------------------------------------------------------------------------|-----------------------------------------------------------------------------------|----------------------------------------------------------------------------------------------------|-------------------------------------------|------------------------------------------------------------------------------|---------------------------|---|---------------------------------------------------------------------------|----|-----|
| Zoek klant<br>Zoek klant (direct)<br>Zoek klant (via vorige lijst<br>Vorige klant<br>Nieswe klant toevoegen                                                                                                | Alt+Z<br>Ctrl+Z<br>Ctrl+Alt+Z<br>Ctrl+Alt+V<br>Ctrl+Alt+N                         | Basis Normaal t/m Apr                                                                                      | 4 2022<br>geboort<br>laatste a<br>actieve | edatum 09-04-1949 (72 jr.)<br>ediviteit 31-03-2021<br>in beat, 8<br>pasten 1 |                           |   | contributie € 0,00<br>registratie € 0,00<br>strippen 125<br>tegoed € 0,00 |    |     |
| Geleende exemplaren<br>Wijzigen Inleverdatum<br>IBL/reserveringen<br>Melding<br>Klantenadministratie<br>Instellen pincode<br>Resetten wachtwoord<br>Bibliotheekni (AM)<br>Einancieel<br>Uitbetaalverzoeken | P9<br>F6<br>Alt+I<br>Alt+A<br>Alt+A                                               | Oveng S.Meldingen 6.1                                                                                      | igenschappen-1 7.Eige                     | enschappen 2 8.Passen 9.Marke                                                | ting A.Rollen B.Profielen |   |                                                                           |    |     |
| Kantbelichten<br>Print santbon<br>Print intgegevens<br>Nach nemen<br>Nach nemen                                                                                                    | )<br>Alt+P<br>F3<br>F4                                                            | Herinneringen<br>Nota's<br>Reserveringen<br>Inleverattenties<br>Attenderingen                              |                                           |                                                                              |                           |   |                                                                           |    |     |
| Eino essie<br>Adressen<br>Ragio/wijk /                                                                                                    | F12<br>Hootdadres<br>Postadres<br>Factuuradres<br>Alternatief adi<br>VA24 - Annen | Contributie<br>Klantencontact<br>Klanten mailingen<br>Publieksmeldingen<br>Inbox<br>Donaties<br>Documenten | Postco Plaats Li<br>9468 HE ANNEN         | ind                                                                          |                           |   |                                                                           |    |     |

Kies bv. Inleverattenderingen, dan zie je de regels van de verschillende berichten.

Klik op de verschillende tabbladen om de bericht onderwerpen te bekijken.

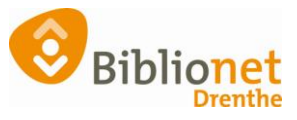

| 1.Herinneringen 2. | Notas 3.Reservering | en 4.Inleverattende | ringen 5.Attenderingen 6. | Contributie 7.Klantencontacten 8.Mailin | gen 9.Publieksmeldingen | A.Inbox B.Donatie | s      | _    |           |
|--------------------|---------------------|---------------------|---------------------------|-----------------------------------------|-------------------------|-------------------|--------|------|-----------|
| Bericht-nr         | Soort               | Eigenaar            | Exemplaarnummer           | Titel                                   | Status                  | Datum             | Vorm   | Info | Selecteer |
| 4627619            | Herinnering-1 (H.   | -                   | 10000046467160            | Zout, vet, zuur, hitte                  | Verzonden               | 14-03-2022        | E-Mail |      |           |
| 5041788            | Herinnering-1 (H.   |                     | 10000049484077            | Onder buren                             | Verzonden               | 18-08-2022        | E-Mail |      |           |
|                    |                     |                     |                           |                                         |                         |                   |        |      |           |
|                    |                     |                     |                           |                                         |                         |                   |        |      |           |
|                    |                     |                     |                           |                                         |                         |                   |        |      |           |
|                    |                     |                     |                           |                                         |                         |                   |        |      |           |
|                    |                     |                     |                           |                                         |                         |                   |        |      |           |
|                    |                     |                     |                           |                                         |                         |                   |        |      |           |
|                    |                     |                     |                           |                                         |                         |                   |        |      |           |
|                    |                     |                     |                           |                                         |                         |                   |        |      |           |
|                    |                     |                     |                           |                                         |                         |                   |        |      |           |
|                    |                     |                     |                           |                                         |                         |                   |        |      |           |
|                    |                     |                     |                           |                                         |                         |                   |        |      |           |
|                    |                     |                     |                           |                                         |                         |                   |        |      |           |
|                    |                     |                     |                           |                                         |                         |                   |        |      |           |
|                    |                     |                     |                           |                                         |                         |                   |        |      |           |
|                    |                     |                     |                           |                                         |                         |                   |        |      |           |
|                    |                     |                     |                           |                                         |                         |                   |        |      |           |
| Recent O Historia  | Opnieuw verzend     | en Afhandelen       | Quit                      |                                         |                         |                   |        |      |           |
|                    |                     |                     |                           |                                         |                         |                   |        |      |           |

Links onderaan kun je ook nog klikken op Historie, dan krijg je een totaaloverzicht van alle verzonden Inleverattenderingen.